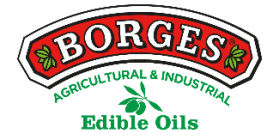

# Politique de cookies du web

#### En ce qui concerne les Cookies durant la navigation

Un cookie est une petite information envoyée par un site Web et stocké dans le navigateur de l'utilisateur afin que le site puisse consulter l'activité de l'utilisateur.

Ses principales fonctions sont :

Prendre le contrôle des utilisateurs : Quand un utilisateur entre son nom d'utilisateur et mot de passe, un cookie est stocké de sorte qu'il n'est pas nécessaire de les réintroduire à chaque page. Cependant, un cookie ne permet pas d'identifier une seule personne, mais une combinaison d'un ordinateur + un navigateur + un utilisateur.

Obtenir des informations sur les habitudes de navigation de l'utilisateur, entre autres.

Sur le Web

| Utilisateur | D'accès au web, rappel online |  |  |
|-------------|-------------------------------|--|--|
|             | Cookies de session            |  |  |

#### Cookies de tiers sur le portail

| Type de cookie               | Entreprise | Finalité                                                                                               | + Information                                                   |
|------------------------------|------------|----------------------------------------------------------------------------------------------------|-----------------------------------------------------------------|
| _utma_utmb<br>_utmc<br>_utmz | Google     | La navigation de forme<br>anonyme qui permet de<br>savoir ce qui est consulté<br>et comment on navigue | http://www.google.es/intl/es/analy<br>tics/privacyoverview.html |

Cookies insérés au travers d'autres canaux sur les portails, selon ce qui est vu sur chacun d'eux.

| Type de cookie | Entreprise | Finalité | + Information                                            |
|----------------|------------|----------|----------------------------------------------------------|
|                | Twitter    | Visiteur | https://twitter.com/privacy                              |
|                | Facebook   | Visiteur | https://www.facebook.com/help/co<br>okies                |
|                | YouTube    | Visiteur | http://www.google.com/policies/tec<br>hnologies/cookies/ |
|                | Pinterest  | Visiteur | https://about.pinterest.com/es/priv<br>acy-policy        |
|                | Flickr     | Visiteur | https://info.yahoo.com/privacy/uk/y<br>ahoo/cookies/     |
|                | Spotify    | Visiteur | https://www.spotify.com/es/legal/p<br>rivacy-policy/     |

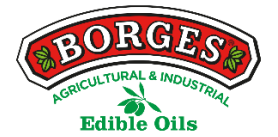

#### Gérer les cookies

# Vous pouvez autoriser, bloquer ou supprimer les cookies installés sur votre ordinateur en configurant les options du navigateur installé sur votre ordinateur.

Si vous n'êtes pas sûr du type et version du navigateur utilisé pour accéder à Internet :

Pour Windows : cliquez sur « Aide » en haut de la fenêtre du navigateur et sélectionnez « A propos ».

Pour Mac : ouvrir la fenêtre du navigateur, cliquez sur le menu Apple et sélectionnez "A propos de ... ».

#### Comment gérer les cookies sur Windows

#### Google Chrome :

- 1. Cliquez sur le menu de Chrome situé sur la barre d'outils du navigateur.
- 2. Sélectionnez "Paramètres".
- 3. Cliquez sur "Afficher les options avancées ..."
- 4. Dans la section "Confidentialité", cliquez sur le bouton "Paramètres des contenus ...".
- 5. Dans la section "Cookies", vous pouvez définir les options ci-dessous :
- 6. Supprimer les cookies, bloquer ou autoriser les cookies par défaut, les exceptions pour les cookies de domaines ou sites spécifiques.
- 7. Pour plus de détails, consultez l'aide de Google Chrome.

## Microsoft Internet Explorer 7.0 et 8.0:

- 1. Cliquez sur le bouton "Outils" puis "Options Internet".
- 2. Cliquez sur l'onglet "Confidentialité", puis déplacez le curseur vers une position intermédiaire entre les extrémités supérieure et inférieure, afin de ne pas bloquer ou autoriser tous les cookies.
- 3. Cliquez sur "Sites".
- 4. Dans la zone "Adresse Web", tapez l'adresse d'un site Web, puis cliquez sur "Bloquer" ou "Autoriser".
- 5. Pendant que vous écrivez, il apparaîtra une liste de pages Web que vous avez déjà visités. Si vous cliquez sur un élément dans la liste, il sera affiché dans la zone Adresse du site Web.
- 6. Lorsque vous avez terminé, cliquez sur "OK".
- 7. Replacez le curseur à sa position initiale, puis cliquez sur "OK".
- 8. Vous pouvez vérifier l'aide de Windows pour plus d'informations.

## Mozilla Firefox :

- 1. En haut de la fenêtre de Firefox, cliquez sur le bouton Firefox et sélectionnez "Options".
- 2. Ensuite sélectionnez "Confidentialité".
- 3. Dans le cadre "Firefox pourra :" sélectionnez "Utiliser les paramètres personnalisés pour l'historique".
- 4. Cochez la case "Accepter les cookies" pour les activer, et décochez-la pour les désactiver.
- 5. Si vous ne souhaitez pas recevoir de cookies de tiers décochez "Accepter cookies de tiers".
- 6. Vous pouvez consulter l'aide de Mozilla pour plus d'informations.

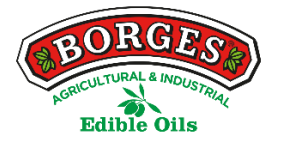

# Safari :

- 1. Cliquez sur "Safari" en haut de la fenêtre du navigateur et sélectionnez l'option "Préférences".
- 2. Cliquez sur "Confidentialité".
- 3. Dans "Bloquer les cookies", sélectionnez l'une des options suivantes en fonction de vos objectifs, « De publicité et de tiers », « toujours » ou « jamais ».

# Opera :

- 1. Cliquez sur "Paramètres" en haut de la fenêtre du navigateur et sélectionnez « Options ».
- 2. Ensuite, sélectionnez l'onglet "Avancé" et dans la liste sur la gauche, sélectionnez "Cookies".
- 3. Ensuite, sélectionnez "Accepter les cookies".
- 4. Vous avez trois options selon vos préférences : "Accepter les cookies", "Accepter les cookies uniquement à partir du site visité » et « Ne jamais accepter les cookies ».

## Comment gérer les cookies sur Mac :

#### Google Chrome :

- 1. Cliquez sur le menu Chrome situé sur la barre d'outils du navigateur.
- 2. Sélectionnez "Paramètres".
- 3. Cliquez sur "Afficher les options avancées ..."
- 4. Dans la section "Confidentialité" cliquez sur le bouton "Paramètres des contenus ...".
- 5. Dans la section "Cookies", vous pouvez définir les options ci-dessous: Supprimer les cookies, bloquer ou autoriser les cookies par défaut, les exceptions pour les cookies de domaines ou sites spécifiques.

## Microsoft Internet Explorer :

- 1. Cliquez dans 'Explorer' dans la partie supérieure de la fenêtre de votre navigateur et sélectionnez les options de 'Préférences'.
- 2. Déplacez-vous vers le bas jusqu'à ce qu'apparaisse 'Cookies' dans Fichiers reçus.
- 3. Sélectionnez l'option "Ne jamais demander".
- 4. Cliquez sur "Accepter".

## Mozilla Firefox :

- 1. Dans la barre de menu, cliquez sur le menu Firefox et sélectionnez "Préférences ...".
- 2. Sélectionnez le bouton Confidentialité.
- 3. Dans "Firefox", sélectionnez "Utiliser les paramètres personnalisés pour l'historique".
- 4. Cochez la case "Accepter les cookies" pour les activer, et décochez-la pour les désactiver.
- 5. Si vous ne souhaitez pas recevoir de cookies tiers, décochez la case "Accepter les cookies de tiers".

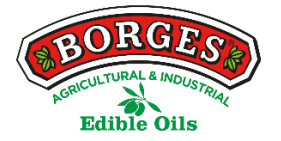

# Safari :

- 1. Cliquez sur "Safari" en haut de la fenêtre du navigateur et sélectionnez l'option "Préférences".
- 2. Cliquez sur "Confidentialité".
- 3. Dans la section "Bloquer les cookies", sélectionnez l'une des options suivantes en fonction de vos objectifs, «de publicité et de tiers», «toujours» ou «jamais».

# Opera :

- 1. Cliquez sur "Opéra" en haut de la fenêtre du navigateur et sélectionnez « Options ».
- 2. Sélectionnez ensuite l'onglet "Avancé" et dans la liste de gauche, sélectionnez "Cookies".
- 3. Sélectionnez ensuite "Accepter les cookies".
- 4. Vous avez trois options selon vos préférences : "Accepter les cookies", "Accepter les cookies uniquement à partir du site visité » et « Ne jamais accepter les cookies ».